# WATEC

IMPRESSORA TÉRMICA DE CUPOM NÃO FISCAL WAYTEC WP-50

# Atenção

• Coloque a impressora em uma superfície plana. Escolha uma superfície firme e nivelada, onde não tenha vibração.

• Não use e exponha a impressora a altas temperaturas, alta humidade e lugares de muita poeira.

• Certique-se que o cabo de energia esteja bem encaixado na tomada e na impressora. Evite compartilhar a mesma tomada da impressora com dispositivos de grande consumo de energia. Isto pode causar flutuação de tensão.

• Evite que água ou outros objetos penetrem na impressora. Caso aconteça, desligue a impressora imediatamente.

• Tentar imprimir sem a bobina de papel devidamente instalada, poderá causar sérios danos ao mecanismo de impressão.

• Desconecte a impressora da tomada, caso não a utilize por um longo período.

• Apenas use peças e acessórios originais. Nunca tente desmontar, consertar ou montar a impressora. Para isto, siga as instruções de nosso suporte técnico.

• Use a fonte original do produto.

• Sempre utilize papel de alta qualidade, isso garantirá a qualidade de impressão e a vida útil da impressora.

• Sempre mantenha a chave na posição desligada, antes de conectar ou desconectar o cabo de energia.

• A impressora deverá ser usada, somente abaixo de 5.000 metros de altitude.

## Conteúdo da caixa

Impressora e acessórios

| Impressora      | 1 UNID |
|-----------------|--------|
| Cabo de energia | 1 UNID |
| Cabo USB        | 1 UNID |
| CD Driver       | 1 UNID |
| Bobina de papel | 1 UNID |

#### Recursos

- 90mm/s, 120mm/s. Alta velocidade de impressão
- Suporte para instalação em cozinha
- Suporte a gaveta de dinheiro
- Interface de comunicação: USB
- Buffer de dados built-in (Habilitado para receber novos dados enquanto imprime)
- Função de Caractere expandido, ajuste de espaçamento de linha, margem esquerda ou direita, assim como negrito e sublinhado
- Suporta impressão em diferentes densidades e download de bitmap NV

• Compatibilidade com linguagem ESCPOS, configure o DIP Switch para escolher caracteres e fontes

- Identificação da impressora por vinculação de Software
- Suporte a linguagem internacionais

| Método de impressão        | Térmica direta                                |
|----------------------------|-----------------------------------------------|
| Valacidada da impressão    | 00mm/s 120mm/s                                |
|                            |                                               |
| Bobina de papel            | Largura do papel: 57.5 ± 0.5mm                |
| Capacidade de coluna       | <u>384 dots/linha</u>                         |
| Tamanho do caractere       | ANK, Font A: 12x24 dots                       |
|                            | Font B: 9x17 dots                             |
|                            | <u>Simplificado / Tradicional: 24x24 dots</u> |
| Comandos                   | Compatível com ESC/POS                        |
| Corte                      | Serrilha                                      |
| Interface                  | USB                                           |
| Confiabilidade             | Vida da cabeça de impressão: 50 km            |
| Padrão de Código de Barras | UPC-A/UPC-E/JAN 13 (EAN I 3)/JAN8(EAN8)/      |
|                            | CODE39/ITF/CODABAR/CODE93/CODE128/QRCode      |
| Espessura do papel         | 0.06-0.08mm                                   |
| Tensão de entrada da fonte | 110Vac/220Vac, 50-60Hz                        |
| Tensão de saída da fonte   | 12Vdc / 2.6A                                  |
| Tensão de alimentação da   | 12Vdc / 1A                                    |
| gaveta                     |                                               |
| Características ambientais | Temperature (0-45°C), humidity(10-80%)        |
| de operação                |                                               |
| Características ambientais | Temperature (-10-60°C), humidity(10-90%)      |
| de armazenamento           |                                               |
| Compatibilidade de         | Win 7 / Win 8 e 8.1/ Win 9X/ Win 2000         |
| Software                   | e 2003/ Win XP / Linux                        |

# Especificações

# Conexão

- A. Conecte o cabo de energia em sua rede elétrica e na impressora.
- B. Conecte o cabo USB na impressora e ao computador.
- C. Conecte o cabo RJ-11 da gaveta (caso utilize) a entrada RJ-11 da impressora.

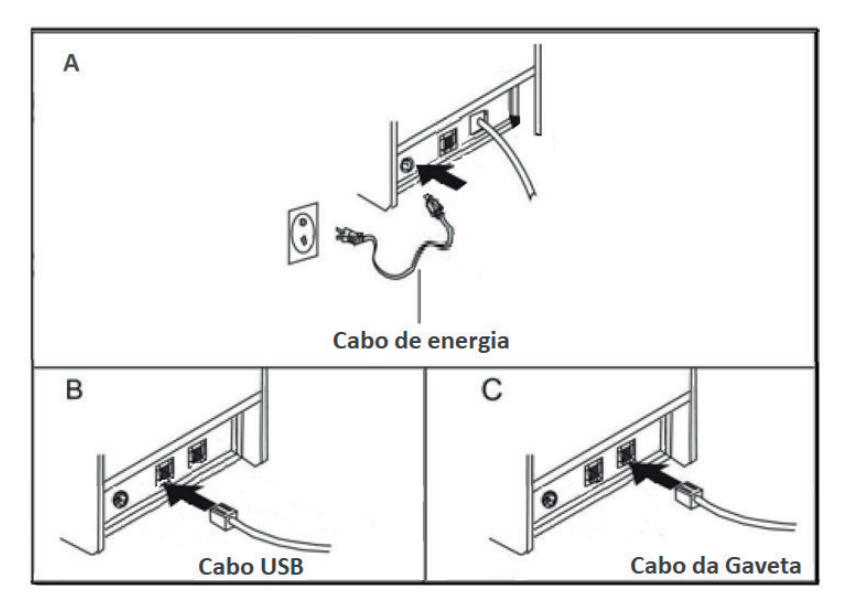

Instalando bobina de papel

Recomendamos o uso de bobina de papel térmico de 58mm para a impressoras WP-50.

Siga as instruções abaixo para inserir corretamente a bobina de papel

- a) Abra a tampa.
- b) Posicione a bobina de papel no suporte, conforme mostrado abaixo.
- c) Puxe a ponta do papel para fora e feche a tampa.

d) Imprima um autoteste para ter certeza que a bobina de papel foi instalada corretamente.

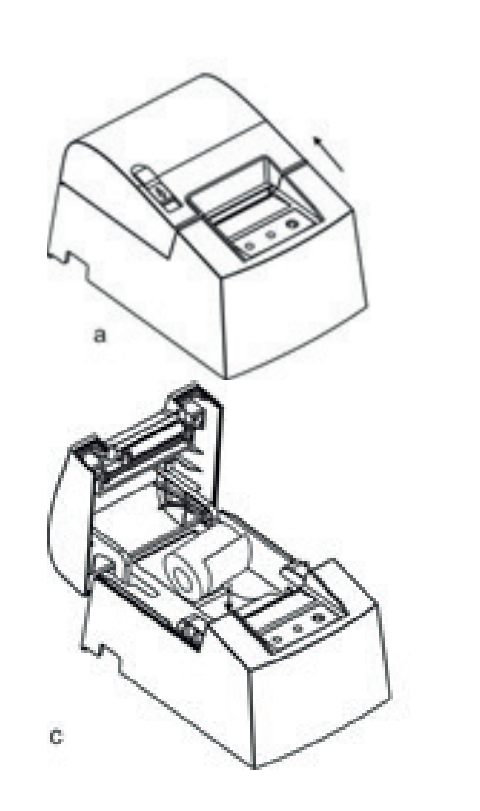

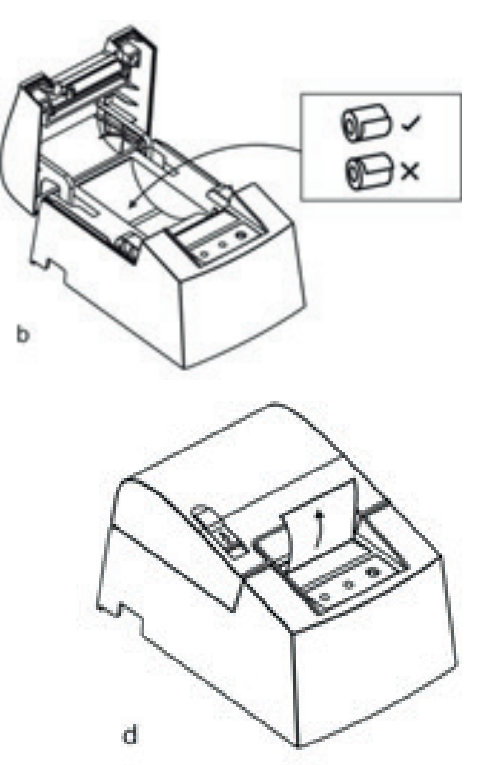

## Nome do botão, led indicador e sua função

(1) Botão: FEED

Pressione o botão FEED para avançar o papel manualmente.

(2) LED Indicador: Status

Quando a bobina de papel acabar ou a cabeça de impressão superaquecer, este led ficará piscando.

(3) LED Indicador: Power

Luz acesa significa: Operando corretamente

#### Auto Teste

Com a impressora desligada, pressione o botão "FEED" e volte a ligar a impressora. Após 2 segundos, solte o botão "FEED", a impressora irá imprimir o status e as configurações atuais.

## Modo Hexadecimal

Com a impressora desligada, pressione o botão "FEED" e volte a ligar a impressora. Após 10 segundos, solte o botão "FEED", a impressora entrará em modo HEX DUMP. A mensagem: "HEXADECIMAL DUMP" será impresso no papel.

#### Reset

Mantenha pressionado o botão "FEED", enquanto liga a impressora através da chave liga / desliga. Após 20 segundos o led "STATUS" piscará 01 vez. Neste momento, poderá soltar a o botão "FEED". A impressora deverá realizar um Auto teste. Com isto, a impressora retornará às configurações de fábrica.

## Instalação de Driver

Para esta instalação, você precisará do CD Waytec que acompanha o produto:

1. Insirá o CD Waytec no leitor de CD em seu PC

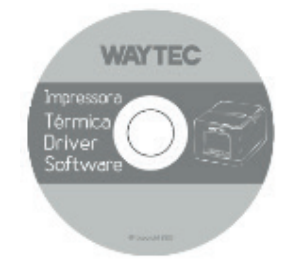

- 2. Clique em: Drivers\_WP-50 e logo em seguida em: Windows Driver
- 3. Acesse o executável: Waytec Printer Driver Setup V7.17\_50

W WayTec Printer Driver Setup V7.17\_50.exe

4. Escolha a linguagem de sua preferência e em "OK"

| Select S | etup Language                                       | × |
|----------|-----------------------------------------------------|---|
| W        | Select the language to use during the installation. |   |
|          | English                                             | ~ |
|          | OK Cancel                                           |   |

5. Aceite os termos, clicando em: "I accept the agreement"

| M    | ayTec Printer Driver V                                                                                                    | 7.17   |
|------|----------------------------------------------------------------------------------------------------|--------|
| Setu | p                                                                                                    | ×      |
| L    | icense Agreement<br>Please read the following important information before continuing.                                                                                                    |        |
|      | Please read the following License Agreement. You must accept the terms of this<br>agreement before continuing with the installation.                                                                                                    |        |
|      | SOFTWARE LICENSE AGREEMENT<br>IMPORTANT - PLEASE READ CAREFULLY! The POS software you are about to<br>download will be licensed to you, the licensee, on the condition that you agree<br>with POS to the terms and conditions set forth in this legal agreement. PLEASE<br>READ THIS AGREEMENT CAREFULLY. YOU WILL BE BOUND BY THE TERMS OF<br>THIS AGREEMENT IF YOU INSTALL, DOWNLOAD, COPY, OR OTHERWISE USE<br>THE SOFTWARE. If you do not agree to the terms contained in this agreement,<br>please do not install or download the software. Please record the date of<br>download in order to activate the limited ninety (90) day warranty (see below). | ~      |
|      | <ul> <li>I accept the agreement</li> <li>I do not accept the agreement</li> </ul>                                                                                                    |        |
|      | Next                                                                                                    | Cancel |

6. Clique em "Next", "Install" e "Finish", até o final da instalação

| WayTec F | Printer Driver V7.17                                                                                                    |
|----------|----------------------------------------------------------------------------------------------------|
| Setup    | ×                                                                                                    |
| HOM      | Completing the WayTec Printer<br>Driver V7.17 Setup Wizard<br>Setup has finished installing WayTec Printer Driver V7.17 on<br>your computer. The application may be loundhed by selecting<br>the installed shortnuts.<br>Click French to used Serup. |
|          | Firsh                                                                                                    |

7. Na próxima tela, selecione o sistema operacional utilizado e o modelo de impressora: "Waytec WP-50", maque a opção "Set Default Printer" caso queira a adicionar como padrão

| Insta | tall Configuration                                                       | ×      |
|-------|--------------------------------------------------------------------------|--------|
|       | You are using Windows 10 x64 OS.<br>Please select Windows 10 to install. | YTEC   |
|       | Select Windows OS                                                        |        |
|       | C Windows XP C Windows Vista                                             | a 🛛    |
|       | C Windows 2003 C Windows 8/8.                                            | 1      |
|       | C Windows 7                                                              |        |
|       | Printer Interface :                                                      |        |
|       | Set Default Printer Check USB Port Install Now                           | Cancel |

8. Clique em "Check USB Port" para testar a porta USB utilizada, será impresso uma informação conforme o exemplo abaixo

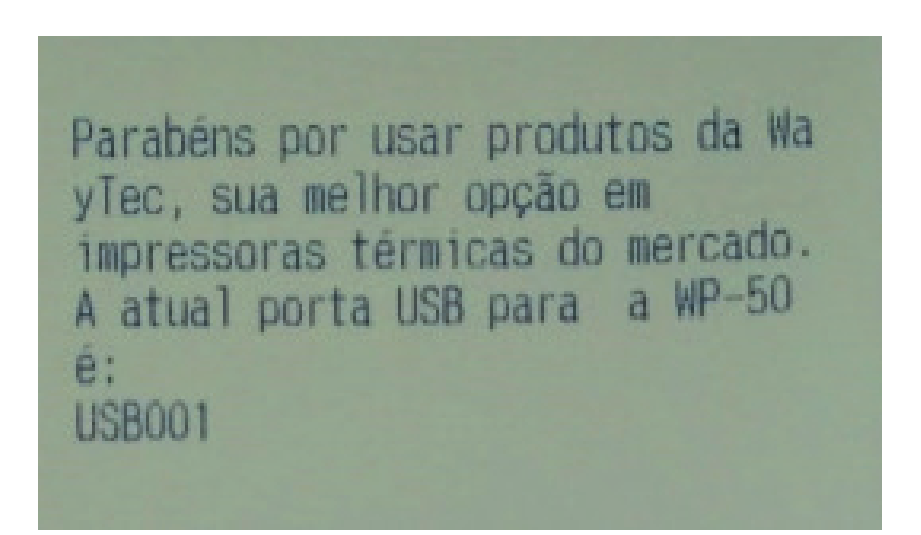

9. Em caso de sucesso na impressão, clique em "Install Now" para a instalação do driver e em "SIM" para finalizer a instalação.

| Install Configuration ×<br>You are using Windows 10 x64 OS. WAYTEC | IMPRESSORA WAYTEC                                    |
|--------------------------------------------------------------------|------------------------------------------------------|
| Select Windows OS                                                  | Parabéns!                                            |
| Succeed !<br>Do you want to printing test page?                    | Você adquiriu e instalou<br>corretamente o driver de |
| Sim Não                                                            | comunicação da impressora wayrec                     |
| Set Default Printer Check USB Port Install Now Cancel              | WAYTEC WP-50                                         |

#### Ferramenta - Printer Tool

A Ferramenta de diagnóstico Printer TOOL é um programa utilitário do tipo executável, que permite verificar o status e as configurações atuais da impressora, fazer download de arquivos gráficos, programas, arquivos de fonte e atualizações completas de firmware de acordo com a necessidade real. Além disso, ele suporta a criação e download de fontes matriciais, transmissão de comandos ou arquivos e assim por diante.

Ao usá-lo, você pode concluir a configuração da impressora, verificar o status da impressora e solucionar os problemas de uso da impressora com mais facilidade.

#### Utilizando a Ferramenta Printer Tool

1. Mova o cursor do mouse para a imagem da ferramenta de diagnóstico e clique duas vezes com o botão esquerdo do mouse.

#### W POS Printer Test.exe

2. Depois de iniciada a aplicação, na tela principal teremos: Seleção de Porta, Modelo da impressora e as funções:

- Teste de Impressão,
- Teste Gaveta,
- Auto Teste,
- Atualização
- Configurações Avançadas

2. Depois de iniciada a aplicação, na tela principal teremos: Seleção de Porta, Modelo da impressora e as funções:

- Teste de Impressão,
- Teste Gaveta,
- Auto Teste,
- Atualização
- Configurações Avançadas

| W Waytec Printer Tool                                                                                     | ×                                                                                                    |
|----------------------------------------------------------------------------------------------------|----------------------------------------------------------------------------------------------------|
| Seleção Porta<br>O COM                                                                                    | Modelo<br>© WAYTEC WP-50                                                                                   |
| Configuração Porta Serial       COM1     9600       RTS                                                   |                                                                                                    |
| Waytec Informática, sua melhor opção em Impressora<br>nosso site e conheça a linha completa de produtos W | as Térmicas do mercado! Visite<br>l'aytec.<br>Teste Impressão<br>Teste Gaveta<br>Auto Teste<br>Atualização |
| WAY                                                                                                    | Config. Avançadas                                                                                          |

3. Para um simples teste de impressão, você poderá digitar um texto qualquer no campo indicado abaixo, clique em "Teste de Impressão" para obter o resultado:

| W Waytec Printer Tool                                                                                   |                                                | ×                                           |
|----------------------------------------------------------------------------------------------------|------------------------------------------------|---------------------------------------------|
| Seleção Porta<br>○ COM ● USB                                                                            | Modelo<br>WAYTEC WP-50                         |                                             |
| Configuração Porta Serial<br>COM1 ~ 9600 ~ RTS ~                                                        |                                                |                                             |
| Waytec Informática, sua melhor opção em Impresso<br>nosso site e conheça a linha completa de produtos V | ras Térmicas do mercado! Visite 🔨 T<br>Naytec. | este Impressão<br>Teste Gaveta              |
| CAMPO PARA TE                                                                                           |                                                | Auto Teste<br>Atualização                   |
| WAY                                                                                                    | TEC                                            | on <b>fig. Avançadas</b><br>oy Lee (C) 2021 |

4. Para o teste de abertura da gaveta, clique no botão: "Teste Gaveta". Sua gaveta deverá ser aberta automaticamente.

| W Waytec Printer Tool                                                                                    |                                             | ×                                |
|----------------------------------------------------------------------------------------------------|---------------------------------------------|----------------------------------|
| Seleção Porta<br>O COM O USB                                                                             | Modelo<br>WAYTEC WP-50                      |                                  |
| Configuração Porta Serial<br>COM1 ~ 9600 ~ RTS ~                                                         |                                             |                                  |
| Waytec Informática, sua melhor opção em Impressor<br>nosso site e conheça a linha completa de produtos V | as Térmicas do mercado! Visite 📝<br>Vaytec. | Teste Impressão                  |
|                                                                                                    |                                             | Teste Gaveta                     |
|                                                                                                    | ,                                           | Atualização<br>Config. Avançadas |
| WAY                                                                                                    | TEC                                         | Yower by Lee (C) 2021            |

5. Para saber quais são as configurações de sua impressora, clique em "Auto Teste". Será impresso os dados que correspondem a sua impressora Waytec modelo WP-50

|                                                                                                    | Selftest                                                                                                    |
|----------------------------------------------------------------------------------------------------|----------------------------------------------------------------------------------------------------|
| W Waytec Printer Tool X                                                                                                    |                                                                                                    |
| Seleção Porta       Modelo         O COM       O USB         Configuração Porta Serial       Image: COM1 with the serial with the series of the series of the | Nodel (Reptac NP-50)<br>Bental Automic<br>Version (* 4206)<br>Speed (* 55ma)/s<br>Incentace (* 55<br>USB mather filed) (* Ac<br>Inage NP Countried (* 7es<br>Density Loval) (* 10 (*es<br>Density Loval) (* 10 (*es))                                                                                                    |
| Waytec Informática, sua melhor opção em Impressoras Térmicas do mercado! Visite nosso site e conheça a linha completa de produtos Waytec.       Teste Impressão         Teste Gaveta       Teste Gaveta                                                                                                    | Default core sear : Page3<br>Beronde 20 Support: 495004<br>Wollity date : 2021/06/31<br>Sectional Character:<br>Alphanateric<br>Unternational Character                                                                                                    |
| Auto Teste Atualização Confin Auronadad                                                                                                    | Barrode Type:<br>UPD-A UPD-E<br>EARCUMOIN EARCUMON<br>ONDESS CODABAR<br>TTF CODABAR<br>ONDENS                                                                                                    |
| WAYTEC<br>Power by Lee (C) 2021                                                                                                    | 1" EBSA" (1997 - JACOSKIETSE) (1997 - JACOSKIETSE) |
|                                                                                                    | Att completed **                                                                                                    |

- 6. Clicando em Configurações Avançadas, poderá:
- Fazer download de imagem para usar como logotipo;
- Impressão de QRCode;
- Alterar a interface de comunicação, USB ou serial emulada.
- Imprimir diferentes tipos de Códigos de Barras;
- Definir a largura de impressão;
- Definição de CodePage;
- Selecionar o Baud Rate (taxa de transmissão de dados);
- Definição de densidade de caractere.

| •<br>Waytec Printer Tool |                   |              | ×           |                     |
|--------------------------|-------------------|--------------|-------------|---------------------|
| Logotipo NV              | Download Logotipo |              |             | ×                   |
| Teste QRCode             | Imprimir QRCode   |              |             |                     |
| Definição de Interface   | USB               | Emular COM   |             |                     |
| Largura de Impressão     | Definir           | 58mm ~       | A 14        |                     |
| Barcode de impressão     | Imprimir          | EAN(JAN)13 ~ | 129 V       | Teste Impressão     |
| Selecionar Code Page     | Teste             | Definir      | PC860(PT) ~ | Teste Gaveta        |
| Selecionar Baude Rate    | Definir           | 19200 ~      |             | Auto Teste          |
| Definição Densidade      | Definir           | 5 ~          |             | Atualização         |
| WAY                      | TEC               |              | Voltar      | Config. Avançadas   |
|                          |                   |              | Pc          | wer by Lee (C) 2021 |

## Limpeza

A cabeça de impressão deverá ser limpa, em qualquer das ocorrências abaixo:

- (1) Impressão não legível
- (2) Detecção de falha de impressão em colunas
- (3) O papel avança com dificuldade.

#### Procedimento de limpeza da cabeça de impressão:

(1) Desligue a impressora e remova o cabo de alimentação. Abra a tampa e retire a bobina de papel.

(2) Caso tenha efetuado uma impressão, aguarde a cabeça de impressão resfriar.

(3) Limpe a cabeça de impressão utilizando uma haste flexível com algodão e álcool isopropílico.

(4) Aguarde até que o álcool tenha evaporado completamente, feche a tampa.

(5) Conecte a impressora a energia elétrica novamente, ligue-a e realize um teste de impressão.

#### **IMPORTANTE:**

(1) Tenha certeza que a impressora esteja desligada e desconectada do cabo de energia, quando for realizar procedimento de limpeza ou quando a impressora estiver aberta.

(2) Tome cuidado para não causar danos na superfície da cabeça de impressão, rolo de borracha ou sensores.

(3) Evite o contato da impressora com gases, acetonas ou outros solventes orgâncios.

(4) Em caso de uso, aguarde enquanto o alcool se evapore completamente para fechar a tampa da impressora e conectá-la a rede elétrica novamente.

(5) Imprima um Auto teste para ter certeza que a impressora esteja funcionando corretamente.

#### Atenção:

Nenhuma parte deste manual pode ser alterada sem autorização. A Waytec poderá modificar a tecnologia, componentes, softwares e hardwares sem aviso prévio. Para mais informações sobre nossos produtos, acesse nosso website. Nenhuma parte do capítulo deste manual pode ser copiada ou transmitida em qualquer formato sem permissão.